Department of Earth, Ocean and Atmospheric Sciences

Knowledgebase > Windows > How to check status of Bitlocker encryption on a client on Windows 10

## How to check status of Bitlocker encryption on a client on Windows 10

Burner EOAS - 2016-10-05 - Comments (0) - Windows

The following instructions outline two methods you can use to check if your Windows-based operating system is encrypted with Bitlocker. Following the Primary Method, there is an Alternate Method that some people may find easier. If you feel your Windows-based computer is not encrypted, please contact the EOAS IT Help Desk at helpdesk@eoas.ubc.ca.

Primary Method

1. Click on the Start button on the bottom left of your Windows desktop (Windows 7 in the screenshot).

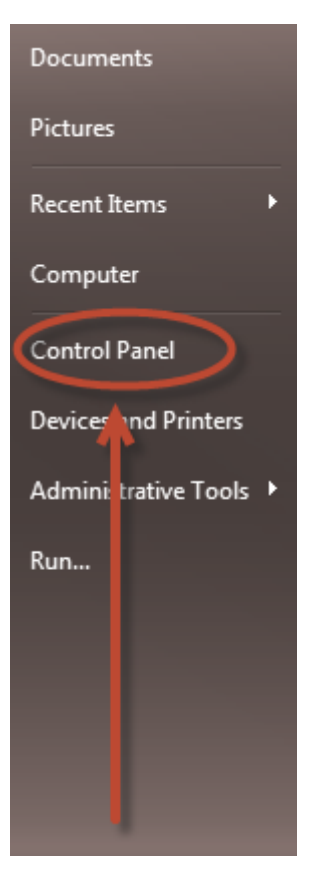

2. Click "Bitlocker Drive Encryption" from the icons.

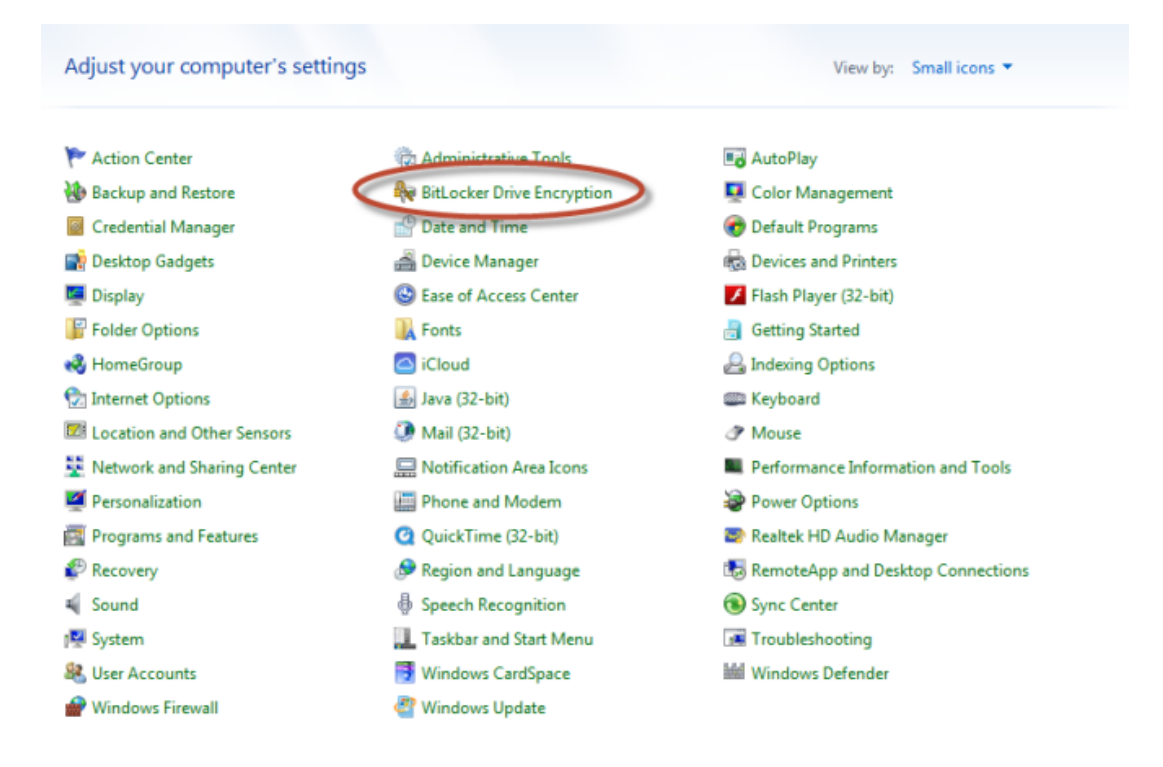

3. Under **Bitlocker Drive Encryption - Hard Disk Drives** you will see "Windows (C:) On" if your drive is encrypted.

| 😋 🛇 🗢 🏘 « All Control Panel I                                                                                   | tems   BitLocker Drive Encryption                                                                                                    | • <del>1</del>                                                                 | Search Control Panel                                                                                                    | Q                                   |
|----------------------------------------------------------------------------------------------------|----------------------------------------------------------------------------------------------------|--------------------------------------------------------------------------------|----------------------------------------------------------------------------------------------------|-------------------------------------|
| Control Panel Home<br>See also<br>TPM Administration<br>Disk Management<br>Read our privacy statement<br>online | Help protect your files and folders by er<br>BitLocker Drive Encryption helps prevent unauthoris<br>below. You are able to use the computer normally, I<br>What should I know about BitLocker Drive Encryption<br>BitLocker Drive Encryption - Hard Disk Drives<br>Windows (C:)<br>On<br>BitLocker Drive Encryption - BitLocker To Go<br>Insert a removable drive to use BitLocker To Go. | ncryptin<br>ed access<br>out unau<br>n before<br>Turn Off<br>Suspend<br>Manage | ng your drives<br>s to any files stored on the<br>thorized users cannot read<br>I turn it on?<br>f BitLocker<br>f Protection<br>BitLocker | edrives shown<br>or use your files. |

Alternate Method

The following alternative method will also work, but requires intermediate technical skills to complete.

1. Open Windows PowerShell. Click the Windows start button, type in PowerShell.

2. At the PowerShell command prompt, enter the following command and click Enter: **manage-bde-statusc:** 

3. You should see something like the following output, **if** your Windows-hard drive (in this case C: drive), is encrypted.

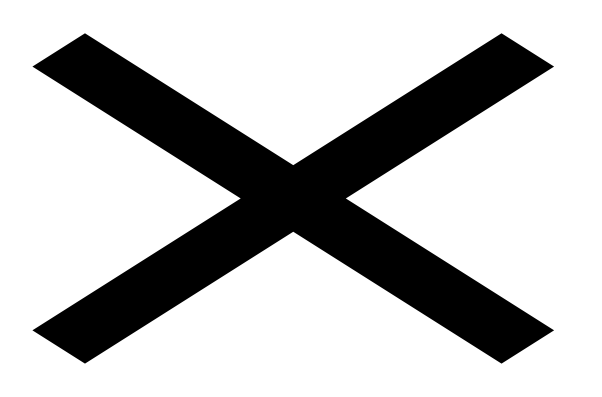